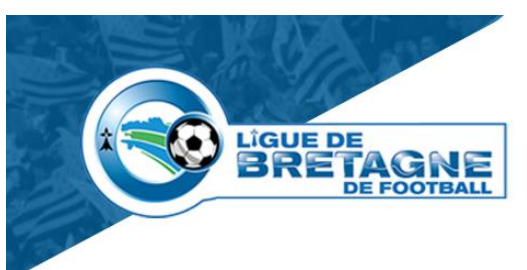

# **ENGAGER UNE EQUIPE EN COMPETITION POUR LA PREMIERE FOIS**

L'engagement de vos équipes en compétitions se fait via le logiciel Footclubs dans la rubrique : Compétitions fédérales – accès

Vous pourrez ainsi saisir vos engagements en renseignant les informations demandées

| Engagements                                    |                                |                           |
|------------------------------------------------|--------------------------------|---------------------------|
| NIVEAU DE GESTION                              |                                |                           |
| MODE DE RENCONTRE DE LA PHASE  CATÉGORIE D'ÂGE | TYPE DE PRATIQUE  AVIS DU CLUB | Nouvel<br>engagement<br>+ |

Une fois que vous aurez saisi vos engagements, pensez à bien valider votre engagement sinon il ne sera pas pris en compte. Vous aurez des étiquettes qui apparaitront avec les équipes que vous aurez engagées.

#### 1. NATIONALE

L'engagement en Compétition Fédérale reste identique au système utilisé jusqu'alors sur Footclubs. Nous vous rappelons que celui-ci figure dans l'Aide en Ligne le bloc COMPETITIONS, la fiche N°1 « ENGAGEMENTS » <u>https://foot2000pp.fff.fr/f2000pil/hlp/E301\_Compet\_Engagements.pdf</u>

#### 2. REGIONALE ou DEPARTEMENTALE

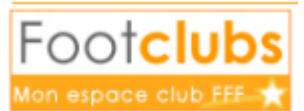

Tout d'abord, reconnectez-vous à

| Saison 2019-2020 | ۷ |
|------------------|---|
| Saison 2020-2021 | ^ |
| Saison 2019-2020 |   |
| Saison 2018-2019 |   |

Modifier immédiatement la saison

et sélectionner la nouvelle saison.

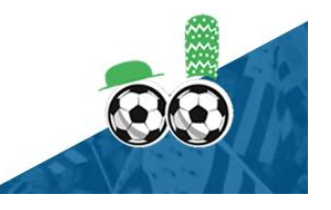

|                                              | ies a Departementales                                           |  |  |
|----------------------------------------------|-----------------------------------------------------------------|--|--|
| Cliquer sur                                  | la nouvelle application Footclubs apparaît                      |  |  |
| C Footclubs                                  |                                                                 |  |  |
| Compétitions                                 |                                                                 |  |  |
| Engagements<br>Calendrians                   | Engagements                                                     |  |  |
| Rencontres<br>Classements                    | NVTRU DE GESTION                                                |  |  |
| Agenda des matchs<br>Notifications           |                                                                 |  |  |
|                                              | MODE DE REMEDINTRE DE LA PRAME TUPE DE PRATIQUE CATEGORIE D'ÁGE |  |  |
|                                              | · · · Nouvel engagement                                         |  |  |
|                                              | · ·                                                             |  |  |
|                                              |                                                                 |  |  |
|                                              | Nouvel                                                          |  |  |
|                                              | engagement                                                      |  |  |
|                                              | engagement                                                      |  |  |
|                                              | +                                                               |  |  |
| Ensuite vous pouve:                          | z cliquer sur                                                   |  |  |
| Ensuite vous pouve:                          | z cliquer sur                                                   |  |  |
| Ensuite vous pouve:<br>Nouvel engagement - E | z cliquer sur<br>tape 1 - Choix de l'épreuve                    |  |  |
| Ensuite vous pouve:<br>Nouvel engagement - E | z cliquer sur<br>tape 1 - Choix de l'épreuve                    |  |  |

Préciser dans le bandeau déroulant le Centre de Ressources qui gère la compétition pour laquelle vous voulez vous engagez : (si vous ne trouvez pas votre division, pensez à regarder sur un CDG au dessus ou en dessous)

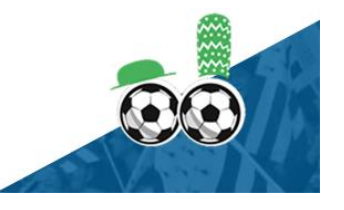

| LIGUE DE<br>BRETAGNE<br>DE FOOTBALL |  |
|-------------------------------------|--|
|                                     |  |

| Nouvel engagement - Etape 1 - Choix de l'épreuve                                                                                                    |                                                                  |  |  |  |
|----------------------------------------------------------------------------------------------------|------------------------------------------------------------------|--|--|--|
| CENTRE DE RESSOURCES       7700 - LIGUE BRETAGNE <ul> <li>Tous</li> <li>MODE DE RENCONTRE DE LA PHASE</li> <li>TYPE DE PRATIQUE</li> <li> <li> </li> </li></ul> | CENRE CATÉCORE D'ÀGE                                             |  |  |  |
| Coupe<br>Coupe de Bretagne<br>Phase Unique<br>Foot Libre / Senior                                                                                               | Coupe<br>Coupe 180919<br>Phase Coupe 1809<br>Foot Libre / Senior |  |  |  |
| Date limite : 15/07/2020                                                                                                    | Date limite : 19/09/2020                                         |  |  |  |

Pour trouver la Compétition que vous cherchez parmi toutes celles existantes, vous pouvez compléter :

|      | MODE DE RENCONTRE DE LA PHASE |   |  |
|------|-------------------------------|---|--|
|      |                               | · |  |
|      |                               |   |  |
|      | Championnat                   |   |  |
|      | Coupe                         |   |  |
|      | Plateau                       |   |  |
|      | Challenge                     |   |  |
| ase. | Criterium                     |   |  |

a. Le mode de la rencontre de la phase.

|                        | TYPE DE PRATIQUE |
|------------------------|------------------|
|                        | •                |
|                        |                  |
|                        | Foot Libre       |
|                        | Futsal           |
|                        | Foot Entreprise  |
|                        | Beach Soccer     |
| b. Le type de pratique | Foot Loisir      |

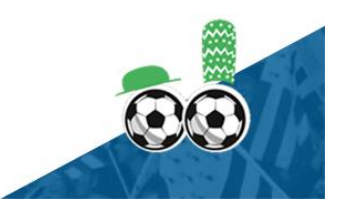

|                    | 1075                  |                                   |    |
|--------------------|-----------------------|-----------------------------------|----|
|                    |                       |                                   |    |
|                    |                       |                                   |    |
| GENRE              |                       |                                   |    |
|                    | •                     |                                   |    |
|                    |                       |                                   |    |
| Mase               | culin                 |                                   |    |
| Fémi               | inin                  |                                   |    |
| c. Le genre        |                       |                                   |    |
|                    |                       |                                   |    |
|                    | CATEGORIE D'ÀGE       |                                   |    |
|                    | •                     |                                   |    |
|                    | ·                     |                                   |    |
|                    | Vétéran               |                                   |    |
|                    | Senior                |                                   |    |
|                    | Senior U20            |                                   |    |
|                    | 019                   |                                   |    |
|                    | 1147                  |                                   |    |
|                    | 1116                  |                                   |    |
|                    | 1115                  |                                   |    |
|                    | U14                   |                                   |    |
|                    | U13                   |                                   |    |
|                    | U12                   |                                   |    |
|                    | U11                   |                                   |    |
|                    | U10                   |                                   |    |
| d. la catégorie d' | áge us                |                                   |    |
|                    |                       |                                   |    |
|                    |                       |                                   | Co |
|                    |                       | Course de Ducto avec              |    |
|                    |                       | Coupe de Bretagne<br>Phase Unique |    |
|                    |                       | Foot Libre / Senior               |    |
| La compétition r   | acharcháa ast trouváa | Date limite : 15/07/2020          |    |
| La competition i   |                       |                                   |    |

Vous voyez la date limite pour vous y engager.

Sélectionner le rectangle et cliquer sur « ETAPE SUIVANTE » (la vignette passe entourée d'une autre couleur)

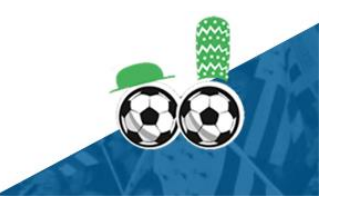

| DE FOOTBAL                                   |                                         |  |
|----------------------------------------------|-----------------------------------------|--|
|                                              | Coupe                                   |  |
| Coupe de Bretagne                            | Coupe 180919                            |  |
| Phase Unique                                 | Phase Coupe 1809<br>Foot Libre / Senior |  |
| Foot Libre / Senior                          |                                         |  |
| Foot Libre / Senior Date limite : 15/07/2020 | Date limite : 19/09/2020                |  |
| Foot Libre / Senior Date limite : 15/07/2020 | Date limite : 19/09/2020                |  |

## Une nouvelle page apparaît :

| Nouvel engagement - Etape 2 - Informations générales                                                                                               |   |  |  |  |
|----------------------------------------------------------------------------------------------------|---|--|--|--|
| ÉQUIPE                                                                                                    |   |  |  |  |
| CHOISIR UNE EQUIPE EXISTANTE OU PRECISER UNE NOUVELLE EQUIPE<br>(si l'équipe concesnée n'existe pas encore, choisir 'ajouter une nouvelle équipe') |   |  |  |  |
| EQUIPE "                                                                                                    |   |  |  |  |
| AJOUTER UNE NOUVELLE ÉQUIPE                                                                                                    |   |  |  |  |
|                                                                                                    |   |  |  |  |
| INSTALLATION                                                                                                    |   |  |  |  |
| CHOISIR L'INSTALLATION SUR LAQUELLE AURA LIEU LES MATCHS DE CETTE ÉQUIPE                                                                           |   |  |  |  |
| Rattachée au club     O Autre                                                                                                    |   |  |  |  |
| INSTALLATION                                                                                                    |   |  |  |  |
|                                                                                                    |   |  |  |  |
|                                                                                                    |   |  |  |  |
| FACTURATION                                                                                                    |   |  |  |  |
| MONTANT PARAMÉTRÉ : LA POULE N'EST PAS AFFECTÉE.6                                                                                                  |   |  |  |  |
| MONTANT DE L'ENCAGEMENT                                                                                                    |   |  |  |  |
|                                                                                                    |   |  |  |  |
|                                                                                                    |   |  |  |  |
| ANNULER VALID                                                                                                    | R |  |  |  |
|                                                                                                    |   |  |  |  |
| ÉQUIPE *                                                                                                    |   |  |  |  |
| •                                                                                                    |   |  |  |  |
|                                                                                                    |   |  |  |  |
| ST BRIEUC STADE - 1                                                                                                    |   |  |  |  |
| ST BRIEUC STADE - 2                                                                                                    |   |  |  |  |
| ST BRIEUC STADE - 3                                                                                                    |   |  |  |  |

a. Sélectionner l'équipe concernée

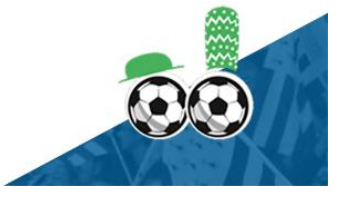

| ou  | ajouter une noi                  | uvelle équipe                                                                                                   | AJOUTER UNE NOUVELLE ÉQUIPE                                                                                                    |     |
|-----|----------------------------------|----------------------------------------------------------------------------------------------------|----------------------------------------------------------------------------------------------------|-----|
|     | NOM ABRÉGÉ*                      |                                                                                                    | CODE ÉQUIPE *                                                                                                    |     |
|     | ST BRIEUC ST                     | ADE                                                                                                    | 4 CRÉER L'ÉQUIPE AN                                                                                                    | INU |
| b.  | Préciser l'insta                 | Ilation                                                                                                    | •                                                                                                    |     |
| Sur | le bandeau déi                   | roulant vous pou                                                                                                | avez choisir parmi la liste des installations (si installation                                                                                                    |     |
| Sur | le bandeau déi<br>achée au club) | 222780101 - ST BRIE<br>222780102 - ST BRIE<br>222780103 - ST BRIE<br>222780401 - ST BRIE<br>222781102 - ST BRIE | EUC - STADE FRED AUBERT N°1 - Niveau 3<br>EUC - STADE FRED AUBERT N°2 - Niveau 5 SYE<br>EUC - STADE FRED AUBERT N°3 - Niveau Foot A11<br>EUC - STADE CHAPTAL - Niveau 4 SYE<br>EUC - STADE DE BREZILLET 2 - Niveau Foot A11 |     |

avec par exemple une installation à proximité sur une autre commune

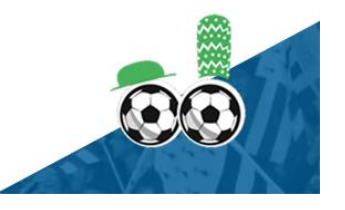

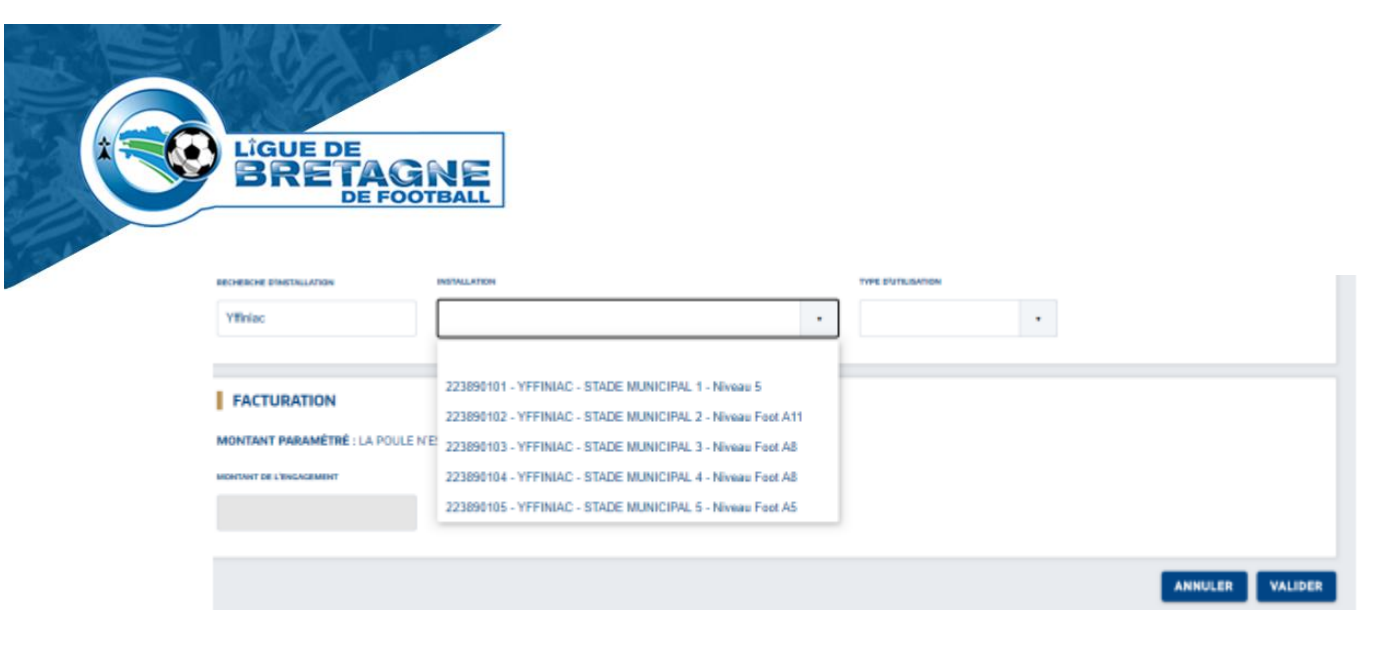

### Bien préciser le type d'installation

| TYPE D'UTILISATION         |            |                                           |
|----------------------------|------------|-------------------------------------------|
| Pour cette épreuve unique  | n <b>•</b> |                                           |
|                            |            |                                           |
| Pour cette épreuve unique  | ment       |                                           |
| Pour la catégorie du club  |            |                                           |
| Pour cette équipe du club  |            |                                           |
| Toutes les équipes du club |            |                                           |
|                            |            |                                           |
|                            |            |                                           |
| c. Cliquer sur             | VALIDER    | pour entériner l'équipe et l'installation |

IMPORTANT A FAIRE DE PREFERENCE EN MEME TEMPS - LES DESIDERATAS

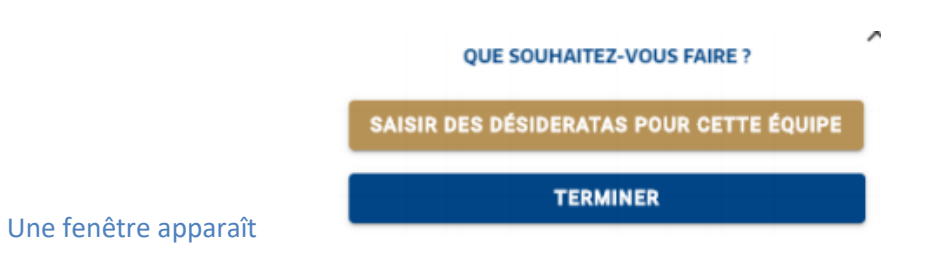

Si vous n'avez pas de désidératas particuliers cliquer sur TERMINER

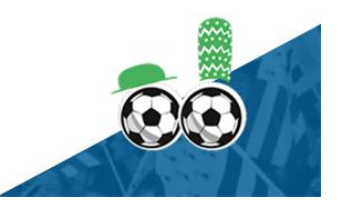